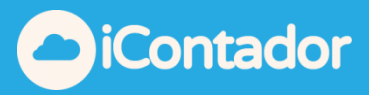

## Tabla de contenido

| ¿Cómo acceder al Módulo Activos Fijos? | 2  |
|----------------------------------------|----|
| ¿Cómo Configurar el módulo?            | 3  |
| La Apertura                            | 8  |
| Depreciación                           | 12 |

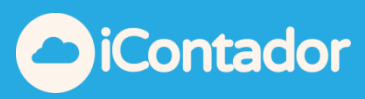

### Módulo Activos Fijos

### ¿Cómo acceder al Módulo Activos Fijos?

## Para acceder al Módulo Activos Fijos debe presionar el siguiente botón en el menú.

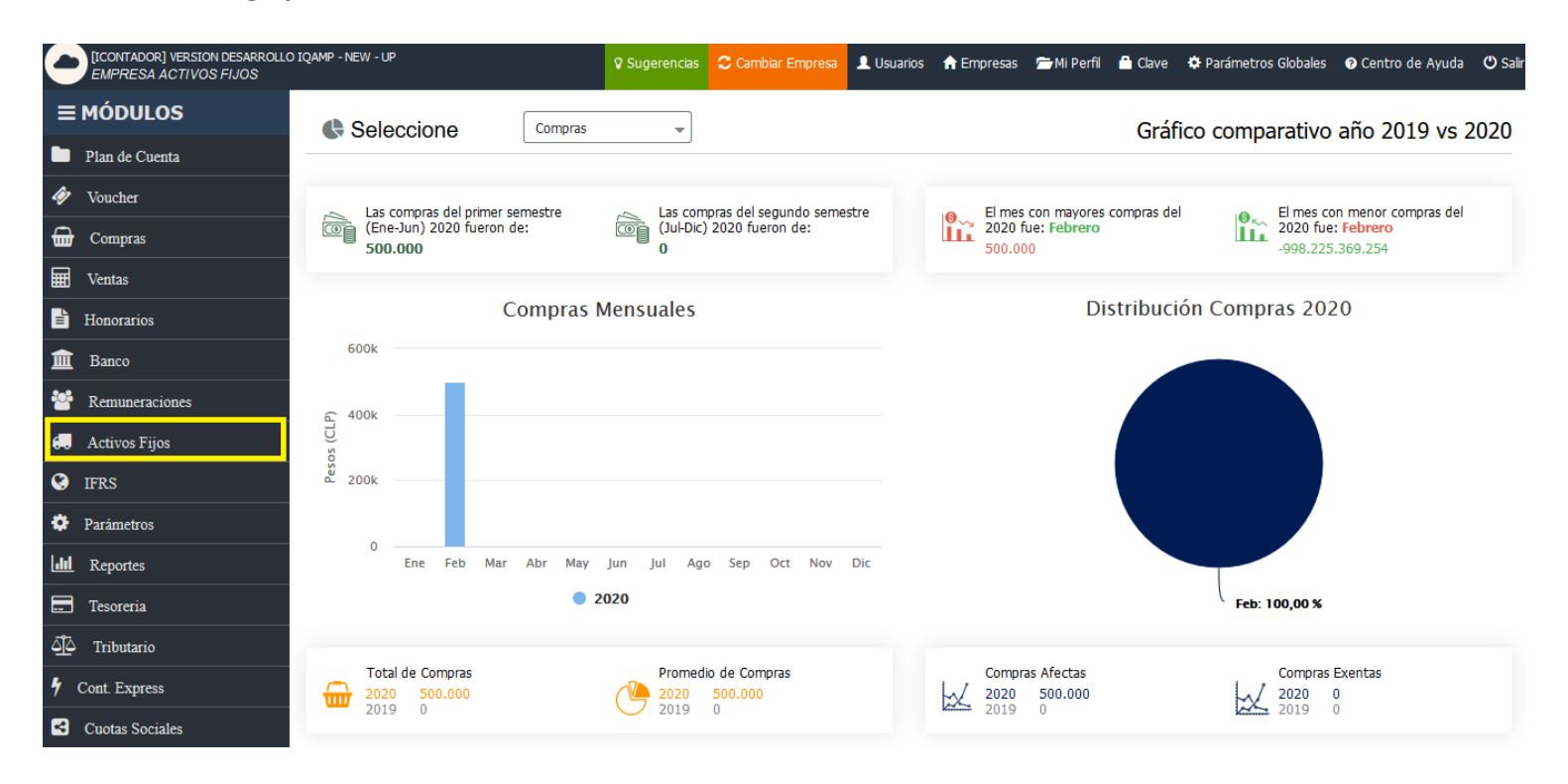

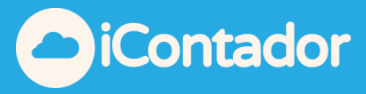

## ¿Cómo Configurar el módulo?

2. Existen 3 pestañas en la parte superior del módulo, "Depreciación";"Apertura"; "Configuración", estas pestañas son para realizar todo el proceso de Depreciación, Primero debe Seleccionar la pestaña de Configuración

3. En la pestaña configuración debe configurar la cuenta Depreciación, para ello debe tener ingresada una cuenta de Gasto como depreciación.

| 💭 Activos Fijos         |                        |                       |                 |              |                 |         | 🕒 Atrás  |
|-------------------------|------------------------|-----------------------|-----------------|--------------|-----------------|---------|----------|
| Depreciación Apertura   | Configuración          |                       |                 |              |                 |         |          |
| - Depreciación          |                        | - Correcció           | n Monetaria ——— |              |                 |         |          |
| Depreciación            | DEPRECIACION           | Corrección M          | Ionetaria       | INGRESOS POR | SERVICIOS       | •       | Guardar  |
| – Depreciación Acum     | ARRIENDO               | ]                     |                 |              |                 |         |          |
| Atención! La config     | PUBLICIDAD             | nantener en el tiempo |                 |              |                 |         |          |
|                         | COMBUSTIBLE            |                       | e cia cádias da | a - 41:      |                 |         |          |
| O Cuentas Activos Fijos | MANTENCION             | Cód. Análisis         | e Sin Codigo de | Analisis     |                 |         |          |
| Cuentas Den Acumulad    | AGREGADO GASTO EN CERO | Cód Análisis          | Sin Código de   | Análisis     |                 |         |          |
| odonido Dop. Addinidide | CTA GASTO AGREGADO RLI | Cod. Andholo          |                 |              |                 |         |          |
|                         | IMPUESTO A LA RENTA    |                       |                 |              |                 |         |          |
|                         | DEPRECIACION           | 2                     |                 |              |                 | Guardar | Câncelar |
| Cuenta Activos Fijos    | Código Análisis        | Cuenta Depreciac      | ión Acumulada   |              | Código Análisis | Acci    | ones     |

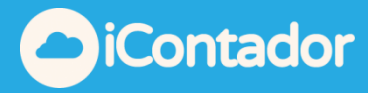

4. En la pestaña configuración debe configurar la cuenta Corrección Monetaria, para ello debe tener ingresada una cuenta de Perdida o Ganancia Ilamada Corrección Monetaria.

| 💭 Activos Fijos       | =                                      |                   |                       |                        |                        |       | 🗢 Atrás  |
|-----------------------|----------------------------------------|-------------------|-----------------------|------------------------|------------------------|-------|----------|
| Depreciación Apertura | Configuración                          |                   |                       |                        |                        |       |          |
| – Depreciación ———    |                                        |                   | - Correcció           | n Monetaria ———        |                        |       |          |
| Depreciación          | DEPRECIACION                           | •                 | Corrección I          | Monetaria              | INGRESOS POR SERVICIOS | •     | Guardar  |
| - Depreciación Acum   | ulada                                  |                   |                       |                        |                        |       |          |
|                       |                                        |                   |                       |                        | CORRECCION MONERARIA   |       |          |
| Atención! La config   | juración del uso de la Deprecación Acu | ımulada se debe n | nantener en el tiempo |                        | INGRESOS POR SERVICIOS |       |          |
| Cuentas Activos Eijos | Seleccione                             | •                 |                       | <b>A</b> Sin Código de | CTA. DISMUNCION RLI    |       |          |
| Cuentas Activos Fijos |                                        |                   | COU. Analisis         | 0 coulgo ac            | VENTA DE BENCINA       |       |          |
| Cuentas Dep. Acumulao | la Seleccione                          | *                 | Cód. Análisis         | Sin Código de          | VENTAS ALTERNAS        |       |          |
|                       |                                        |                   |                       |                        | COD VENTAS             |       |          |
|                       |                                        |                   |                       |                        | CC VENTAS              | ırdar | Cancelar |
|                       |                                        |                   |                       |                        | COD CC VENTAS          | ~     |          |

5. Una vez configurada la Depreciación y Corrección Monetaria debe presionar el botón Guardar

| 🔂 Activos Fijos       |               |   |                            |                      |   | 🗢 Atrás |
|-----------------------|---------------|---|----------------------------|----------------------|---|---------|
| Depreciación Apertura | Configuración |   |                            |                      |   |         |
| – Depreciación ——     |               |   | – Corrección Monetaria ——— |                      |   |         |
| Depreciación          | DEPRECIACION  | • | Corrección Monetaria       | CORRECCION MONERARIA | • | Guardar |

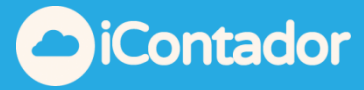

6. En la pestaña de Configuración, debe configurar la cuenta de Depreciación Acumulada o bien la cuenta asociada a la Depreciación Directa, para cada una de las cuentas de Activo fijo.

7. Seleccione la Cuenta de Activo a la que desea configura la Cuenta Depreciación Acumulada o Depreciación directa, las cuentas que solo se mostraran en este listado, son todas las cuentas que están configuradas en el Plan de Cuentas como "Activos Fijos" y "Compras", si estas cuentas tienen códigos de análisis, debe seleccionar el análisis también.

| 🗧 Activos Fijos         |               |                                    |        |                           |                        |            |           |           | 🗢 Atrás |
|-------------------------|---------------|------------------------------------|--------|---------------------------|------------------------|------------|-----------|-----------|---------|
| Depreciación Apertura   | Configuración |                                    |        |                           |                        |            |           |           |         |
| - Depreciación          |               |                                    |        | - Corrección              | Monetaria ——           |            |           |           |         |
| Depreciación            | DEPRECIACION  |                                    |        | Corrección M              | onetaria               | CORRECCION | MONERARIA | <b></b>   | Guardar |
| – Depreciación Acumu    | ulada ——      |                                    |        |                           |                        |            |           |           |         |
| O Atención! La config   | guración del  | uso de la Deprecación Acumulada se | e debe | mantener en el tiempo     |                        |            |           |           |         |
| O Cuentas Activos Fijos | s             | Geleccione                         | *      | Cód. Análisis             | <b>O</b> Sin Código de | Análisis   |           |           |         |
| Cuentas Dep. Acumulad   | da            |                                    |        | Cód. Análisis             | 6 Sin Código de        | Análisis   |           |           |         |
|                         | S             |                                    |        |                           |                        |            |           |           |         |
|                         | 1             |                                    |        |                           |                        |            |           | Guardar C | ancelar |
| Cuenta Activos Fijos    | 1             | 02005   EQUIPOS COMPUTACIONALE     | s      | inta Depreciación Acumu   | lada                   | Código     | Análisis  | Accion    | ies     |
| MUEBLES Y UTILES        | 1             | 02008   INSTALACIONES              | DEP.   | ACUMULADA MUEBLES Y UTILI | ES                     |            |           |           |         |
| VEHICULOS               |               | AUTOMOVIL                          | VEHI   | CULOS                     |                        | AUTOMOV    | IL        |           |         |

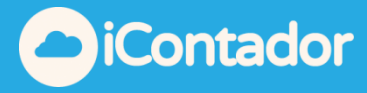

8. Si ocupa el método de Depreciación Acumulada, debe seleccionar la cuenta Depreciación Acumulada creada en el Plan de Cuenta que están configurada solo como "Activos Fijos", si ocupa el método de Depreciación Directa, debe volver a elegir la misma cuenta que selecciono anteriormente en el punto 7.

| 🛻 Activos Fijos 🗧               | ■                                          |       |                        |                 |            |                 |         | 🗢 Atrás  |
|---------------------------------|--------------------------------------------|-------|------------------------|-----------------|------------|-----------------|---------|----------|
| Depreciación Apertura Configura | ción                                       |       |                        |                 |            |                 |         |          |
| - Depreciación                  |                                            |       | — Correcció            | n Monetaria ——— |            |                 |         |          |
| Depreciación DEPREC             | IACION                                     | *     | Corrección I           | Monetaria       | CORRECCION | MONERARIA       | •       | Guardar  |
| – Depreciación Acumulada –      |                                            |       |                        |                 |            |                 |         |          |
| Atención! La configuración      | del uso de la Deprecación Acumulada se d   | ebe   | mantener en el tiempo  |                 |            |                 |         |          |
| Cuentas Activos Fijos           | 102008   INSTALACIONES                     | •     | Cód. Análisis          | Sin Código de   | Análisis   |                 |         |          |
| Cuentas Dep. Acumulada          | Seleccione                                 |       | Cód. Análisis          | Sin Código de   | Análisis   |                 |         |          |
|                                 |                                            |       |                        |                 |            |                 |         |          |
|                                 | Seleccione                                 | ^     |                        |                 |            |                 | Guardar | Cancelar |
|                                 | 102001   VEHICULOS                         |       |                        |                 |            |                 |         |          |
| Cuenta Activos Fijos            | 102002   DEP.ACUMULADA VEHICULOS           |       | nta Depreciación Acum  | ulada           | Código     | Análisis        | Acc     | iones    |
| MUEBLES Y UTILES                | 102003   MUEBLES Y UTILES                  |       | CUMULADA MUEBLES Y UTI | LES             |            |                 | (       | 2        |
| VEHICULOS                       | 102004   DEP.ACUMULADA MUEBLES Y<br>UTILES |       | CULOS                  |                 | AUTOMOV    | /IL             | (       |          |
| EQUIPOS COMPUTACIONALES         |                                            |       | ECIACION ACUMULADA     |                 | DEP. ACUI  | M. EQUIPOS      | ,       | 2        |
|                                 | 102006   DEP.ACUMULADA EQUIPOS             | ¥     |                        |                 | •          |                 |         | -        |
| INSTALACIONES                   | C                                          | DEPRE | ECIACION ACUMULADA     |                 | DEP. ACUI  | M. INTALACIONES | ا       |          |

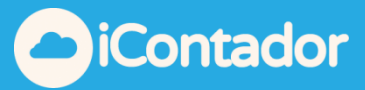

9. Cada vez que configure la cuenta según el punto 7 y 8 debe presionar el botón "Guardar"

| ᠲ Activos Fijos            | =                                      |              |                        |                        |            |                 |         | 📀 Atrás  |
|----------------------------|----------------------------------------|--------------|------------------------|------------------------|------------|-----------------|---------|----------|
| Depreciación Apertura Conf | ìguración                              |              |                        |                        |            |                 |         |          |
| – Depreciación –           |                                        |              | — – Correcció          | n Monetaria ———        |            |                 |         |          |
| Depreciación DE            | PRECIACION                             | •            | Corrección I           | Monetaria              | CORRECCION | MONERARIA       | •       | Guardar  |
| – Depreciación Acumulad    | a                                      |              |                        |                        |            |                 |         |          |
| Atención! La configura     | ción del uso de la Deprecación Acumula | da se debe n | nantener en el tiempo  |                        |            |                 |         |          |
| Ouentas Activos Fijos      | 102008   INSTALACIONES                 | •            | Cód. Análisis          | 6 Sin Código de        | Análisis   |                 |         |          |
| Cuentas Dep. Acumulada     | 102006   DEP.ACUMULADA EQUIPOS         | •            | Cód. Análisis          | Sin Código de Análisis |            |                 |         |          |
|                            |                                        |              |                        |                        |            |                 | Guardar | Cancelar |
| Cuenta Activos Fijos       | Código Análisis                        | Cuer         | nta Depreciación Acum  | ulada                  | Código     | Análisis        | Ace     | ciones   |
| MUEBLES Y UTILES           |                                        | DEP.AC       | CUMULADA MUEBLES Y UTI | LES                    |            |                 | l       |          |
| VEHICULOS                  | VEHICULOS AUTOMOVIL VEH                |              |                        |                        | AUTOMOV    | ЛL              |         |          |
| EQUIPOS COMPUTACIONALES    |                                        | DEPREC       | DEPRECIACION ACUMULADA |                        |            | M. EQUIPOS      | l       |          |
| INSTALACIONES              |                                        | DEPREC       | DEPRECIACION ACUMULADA |                        |            | M. INTALACIONES |         |          |

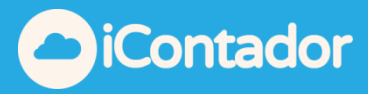

#### La Apertura

En la Pestaña APERTURA, puede ingresar la configuración de arrastre del ultimo año anterior al del año que comenzara a depreciar en este módulo, por ejemplo, si comienza a ocupar el módulo para las depreciaciones del año comercial 2019, debe ingresar en este módulo por cada uno de los Activos que se deprecian el cuadro de depreciación que tenga registro del año comercial 2018 completo.

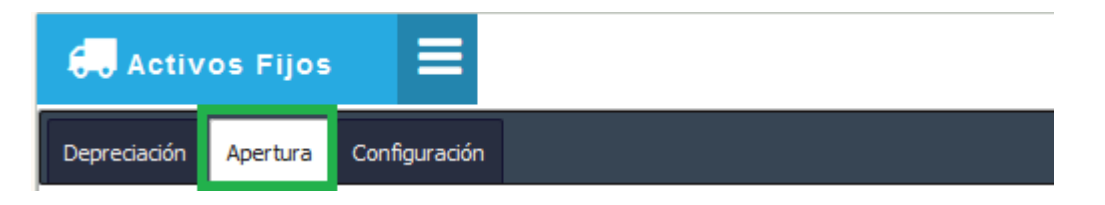

Seleccione la Cuenta que quiere apertura y luego presione el botón cargar

| 🗧 🛛 Activo   | s Fijos  | =             |                        |   |               |                        | 🗢 Atrás  |
|--------------|----------|---------------|------------------------|---|---------------|------------------------|----------|
| Depreciación | Apertura | Configuración |                        |   |               |                        |          |
| Apertura     |          | 1 Cuenta      | 102008   INSTALACIONES | • | Cód. Análisis | Sin Código de Análisis | 🛿 Cargar |

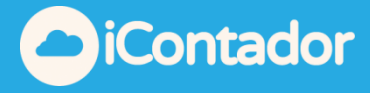

Luego debe comenzar a ingresar los datos de la depreciación historia en este ejemplo queremos comenzar a depreciar del año 2016 en adelante, por lo que debo apertura ingresando la depreciación histórica del año 2015 como lo muestra el ejemplo.

| C. Act      | ivos Fijos                 | ≡                         |                         |                   |                    |                         |                       |                               |                                   |                     |                                | 📀 Atrás                            |
|-------------|----------------------------|---------------------------|-------------------------|-------------------|--------------------|-------------------------|-----------------------|-------------------------------|-----------------------------------|---------------------|--------------------------------|------------------------------------|
| Depreciació | n Apertura                 | Configuració              | n                       |                   |                    |                         |                       |                               |                                   |                     |                                |                                    |
| Apertu      | ra                         | 0                         | Cuenta                  | 102008   INSTAL/  | ACIONES            | ▼ Cód.                  | Análisis              | 0                             | Sin Código de A                   | nálisis             |                                | 😂 Cargar                           |
| Ouenta      | Depreciación /             | Acumulada r               | elacionada DEP          | PRECIACION AC     | CUMULADA con el Có | ódigo Análisis DE       | EP. ACUM. INTA        | ALACIONES                     |                                   |                     |                                |                                    |
| Año Últim   | a Depreciaciór             | Corre                     | cción Monetaria         | a Anual           | Co                 | ncepto Deprecia         | ción                  | Depreciación No               | irmal                             | Depreciació         | n Acelerada                    |                                    |
| 2015        |                            | ▼ 3.9                     |                         |                   | Se                 | eleccione               | •                     | 0                             |                                   | 0 0                 |                                |                                    |
| Fecha       | De                         | talle                     |                         | Valor Libro       | Inicial De         | preciación Acum         | ulada                 | Saldo Vida Util (i            | meses)                            | Centro Cost         | to                             |                                    |
|             |                            |                           |                         |                   |                    |                         |                       |                               |                                   |                     | Sin Centro Costo               |                                    |
|             |                            |                           |                         |                   |                    |                         |                       |                               |                                   |                     |                                | Agregar                            |
| 2015        | Detalle<br>de la<br>compra | Valor<br>Libro<br>Inicial | Depreciació<br>Acumulad | n Valor<br>a Neto | %<br>Actualización | Corrección<br>Monetaria | Valor Ne<br>Actualiza | eto Saldo<br>Ido Vida<br>Util | Periodo<br>de uso<br>en el<br>año | Depreciaci<br>del a | ión Depreciació<br>ño Acumulad | Valor<br>n Actual<br>a del<br>bien |
|             |                            |                           |                         |                   |                    |                         | Ningún dato           | disponible en es              | ta tabla                          |                     |                                |                                    |
| Total       |                            | 0                         | (                       | 0 0               |                    | 0                       |                       | 0                             |                                   |                     | 0                              | D O                                |

Luego ingrese el concepto de Depreciación, este listado esta tomado de la base de datos del SII, como también debe elegir si es depreciación Normal o Acelerada, años que tienen relación con el concepto dado por el SII.

| C. Acti            | ivos Fijos                 |                           |                         |                   |                    |                                        |                     |                       |                                             |                     |                         | 🕒 Atrás                                     |
|--------------------|----------------------------|---------------------------|-------------------------|-------------------|--------------------|----------------------------------------|---------------------|-----------------------|---------------------------------------------|---------------------|-------------------------|---------------------------------------------|
| Depreciación       | Apertura                   | Configuració              | n                       |                   |                    |                                        |                     |                       |                                             |                     |                         |                                             |
| Apertur            | а                          | 0                         | Cuenta                  | 102008   INSTALA  | CIONES             | <ul> <li>Cód</li> </ul>                | I. Análisis         |                       | <b>O</b> Sin Código de <i>l</i>             | nálisis             |                         | 😂 Cargar                                    |
| Cuenta I           | Depreciación A             | cumulada re               | elacionada DEf          | PRECIACION AC     | JMULADA con el C   | ódigo Análisis D                       | )ep. acum. in'      | TALACIONES            |                                             |                     |                         |                                             |
| Año Última<br>2015 | a Depreciación             | Corre                     | cción Monetari          | a Anual           |                    | oncepto Depreci<br>instalaciones en ge | ación<br>eneral 🔻   | Depreciación          | Normal                                      | Depreciació<br>() 3 | in Acelerada            |                                             |
| Fecha              | Det                        | alle                      |                         | Valor Libro I     | nicial De          | epreciación Acur                       | mulada              | Saldo Vida U          | til (meses)                                 | Centro Cost         | to                      | sto                                         |
|                    |                            |                           |                         |                   |                    |                                        |                     |                       |                                             |                     |                         | Agregar                                     |
| 2015               | Detalle<br>de la<br>compra | Valor<br>Libro<br>Inicial | Depreciació<br>Acumulad | n Valor<br>a Neto | %<br>Actualización | Corrección<br>Monetaria                | Valor I<br>Actualiz | Neto Sald<br>zado Vid | o Periodo<br>a de uso<br>il en el<br>il año | Depreciac<br>del a  | ión Depreci<br>iño Acum | Valor<br>Jación Actual<br>ulada del<br>bien |
|                    |                            | IVEI UI I                 | VICIIU                  |                   |                    |                                        |                     |                       |                                             |                     | 9                       |                                             |

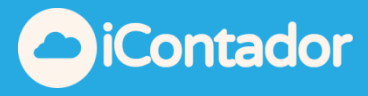

Los siguientes datos, guardan relación en el detalle de la compra del activo, la fecha en que se adquirió, Detallé en relación al Valor Libro Inicial; Depreciación Acumulada; Saldo de Vida útil, debe indicar los valores que tenía al inicio del año que esta aperturando. En el caso de este ejemplo estamos apresurando el año 2015.

| 🗧 🗸 Activos Fijos                                   | =                      |                           |                                 |             |                       |                     |                          | 🕒 Atrás  |
|-----------------------------------------------------|------------------------|---------------------------|---------------------------------|-------------|-----------------------|---------------------|--------------------------|----------|
| Depreciación Apertura                               | Configuración          |                           |                                 |             |                       |                     |                          |          |
| Apertura                                            | Ouenta                 | 102008   INSTALACIONES    | Cód. Análisis                   |             | Sin Código de A       | nálisis             |                          | 😂 Cargar |
| Ouenta Depreciación A                               | cumulada relacionada D | EPRECIACION ACUMULADA cor | n el Código Análisis DEP. ACUM. | INTALACI    | ONES                  |                     |                          |          |
| Año Última Depreciación                             | Corrección Moneta      | iria Anual                | Concepto Depreciación           | Depro<br>10 | reciación Normal<br>0 | Depreciació<br>() 3 | ón Acelerada             |          |
| Fecha         Deta           31-03-2015         S/C | lle<br>iompras         | Valor Libro Inicial       | Depreciación Acumulada          | Saldo<br>84 | o Vida Util (meses)   | Centro Cos          | to<br>ð Sin Centro Costo |          |
|                                                     |                        |                           |                                 |             |                       |                     |                          | Agregar  |

Una vez ingresada la información debe presionar el botón" **AGREGAR**", vera como se van agregando a la lista de abajo la depreciación y corrección de los bienes apresurado, debe corroborarlo con la información que usted tiene.

| 🗧 🛛 Activos Fij     | ios 🗮                        |                          |                                   |                         |                    | Atrás        |
|---------------------|------------------------------|--------------------------|-----------------------------------|-------------------------|--------------------|--------------|
| Depreciación Apertu | ra Configuración             |                          |                                   |                         |                    |              |
| Apertura            | 1 Cuenta                     | 102008   INSTALACIONES   | <ul> <li>Cód. Análisis</li> </ul> | Sin Código de A         | nálisis            | Cargar       |
| 1 Cuenta Depreciac  | ión Acumulada relacionada DE | PRECIACION ACUMULADA con | el Código Análisis DEP. ACUM. IN  | ITALACIONES             |                    |              |
| Año Última Deprecia | ción Corrección Monetar      | ia Anual                 | Concepto Depreciación             | Depreciación Normal     | Depreciación Acele | rada         |
| 2015                | ▼ 3.9                        |                          | Instalaciones en general 🔻        | 10                      | () 3               |              |
| Fecha               | Detalle                      | Valor Libro Inicial      | Depreciación Acumulada            | Saldo Vida Util (meses) | Centro Costo       |              |
| 31-03-2015          | S/Compras                    | 2.941.177                | 0                                 | 84                      | 0 Sin (            | Centro Costo |
|                     |                              |                          |                                   |                         |                    | Agregar      |

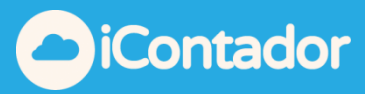

# Luego que reviso la información debe presionar el botón GUARDAD antes de salir de esta pestaña.

| Apertur            | а               |             | <li>Cuenta</li>       | 10        | 2008   INSTAL | ACIONES      | •                  | Cód.                              | Análisis         |              | <b>0</b> S           | in Código de A | nálisis             |          |              | Cargar           |
|--------------------|-----------------|-------------|-----------------------|-----------|---------------|--------------|--------------------|-----------------------------------|------------------|--------------|----------------------|----------------|---------------------|----------|--------------|------------------|
| O Cuenta [         | Depreciaci      | ón Acumu    | ada relacionad        | a DEPR    | ECIACION A    | CUMULADA cor | n el Códi <u>c</u> | go Análisis DE                    | EP. ACUM. IN     | TALAC        | NONES                |                |                     |          |              |                  |
| Año Última<br>2015 | a Depreciao     | ción<br>T   | Corrección Mor<br>3.9 | netaria A | nual          |              | Conce              | epto Deprecia<br>Ilaciones en gen | nción<br>neral 🔻 | Dep<br>()    | preciación Noi<br>10 | mal            | Depreciació<br>() 3 | in Acele | erada        |                  |
| Fecha              |                 | Detalle     |                       |           | Valor Libro   | Inicial      | Depre              | ciación Acum                      | ulada            | Salo         | do Vida Util (n      | ieses)         | Centro Cos          | to       |              |                  |
| 31-03-201          | Detalle         | S/Compra    | or -                  | ,         |               | 2.941.177    |                    |                                   | 0                | 84           | Saldo                | Periodo        |                     | () Sin   | Centro Costo | Agregar<br>Valor |
| 2015               | de la<br>compra | Lib<br>Inic | ro Depre<br>ial Acur  | mulada    | Neto          | Actualizad   | ión                | Monetaria                         | Actuali          | neto<br>zado | Vida<br>Util         | en el<br>año   | del a               | año      | Acumulada    | del<br>bien      |
|                    |                 |             |                       |           |               |              |                    |                                   | Ningún dat       | o disp       | onible en est        | a tabla        |                     |          |              |                  |
| Total              |                 |             | 0                     | 0         | 0             |              |                    | 0                                 |                  | 0            |                      |                |                     | 0        | 0            | 0                |
| <                  |                 |             |                       |           |               |              |                    |                                   |                  |              |                      |                |                     |          |              | >                |
| 1                  |                 |             |                       |           |               |              |                    |                                   |                  |              |                      |                |                     |          | (            | Guardar          |

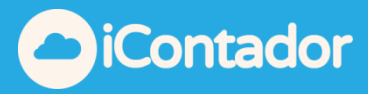

#### Depreciación

En la Pestaña Depreciación seleccione la cuenta a Depreciar, seleccione el año y luego el botón CARGAR, recuerde que el ejemplo que estamos siguiendo utilizamos la cuenta INSTALACIONES y comenzaremos a realizar la depreciación en este módulo a contar del año 2016.

| 💭 Activos Fijos               | =                                            |                        |                               |           |        |        | 🕒 Atrás        |
|-------------------------------|----------------------------------------------|------------------------|-------------------------------|-----------|--------|--------|----------------|
| Depreciación Apertura Configu | ración                                       |                        |                               |           |        |        |                |
| Depreciación                  | 102008   INSTALACIONES                       | Cód. Análisis          | O Sin Código de Análisis      | Año       | 2016 💌 | Cargar | 🖬 Contabilizar |
| Para los bienes que determin  | e el crédito de Activo Fijo, debe considerar | los topes establecido: | s por la normativa vigente. 🗞 | Ver norma | tiva.  |        |                |
| 2020 Activar Edición          | 1                                            |                        |                               |           |        |        |                |

Inmediatamente después de presionar el botón CARGAR, aparecer el siguiente listado con todos los bienes que arrastra de años anterior, en este caso los que ingreso en la apertura y sumadas las compras detectada en el año que está depreciando, en este ejemplo las compras detectadas en el año 2016, como puede ver en la imagen, la apertura tiene 3 ítems y encontrar una compra nueva realizada en 01/03/2016.

| C . Activo   | os Fijos 🗮                |                                   |                              |                           |                                    |                           |            | 💽 Atrás               |
|--------------|---------------------------|-----------------------------------|------------------------------|---------------------------|------------------------------------|---------------------------|------------|-----------------------|
| Depreciación | Apertura Configuración    |                                   |                              |                           |                                    |                           |            |                       |
| Depreciac    | ión O Cuenta 102          | 2008   INSTALACIONES              | <ul> <li>Cód. Aná</li> </ul> | lisis O Sin Cóc           | ligo de Análisis                   | 1ño 2016                  | · 20       | Cargar 🖩 Contabilizar |
| Cuenta Dep   | preciación Acumulada rela | acionada DEPRECIACION ACUMU       | JLADA con el Códig           | jo Análisis DEP. ACUI     | M. INTALACIONES                    |                           |            |                       |
| Para los bie | enes que determine el cr  | édito de Activo Fijo, debe consid | lerar los topes est          | ablecidos por la norr     | nativa vigente. <mark>% Ver</mark> | normativa.                |            |                       |
| 2016         | Activar Edición           |                                   |                              |                           |                                    |                           |            |                       |
| 🛆 Ver vouche | er Corrección Monetaria   | 🛆 Ver voucher Depreciación        |                              |                           |                                    |                           |            |                       |
| Fecha        | Detalle Compra            | Concepto Depreciación             | Depreciación<br>Normal       | Depreciación<br>acelerada | Valor Libro<br>Inicial             | Depreciación<br>Acumulada | Valor Neto | %<br>Actualización    |
| 31-03-2015   | S/COMPRA                  | Instalaciones en gene 💌           | 10                           | ⊖ <b>3</b>                | 3.055.883                          | 327.416                   | 2.728.467  | 2.2                   |
| 31-08-2015   | S/COMPRA                  | Instalaciones en gene 🔻           | . 10                         | ⊖ 3                       | 2.260.554                          | 107.645                   | 2.152.909  | 0.5                   |
| 30-09-2015   | S/COMPRA                  | Instalaciones en gene 💌           | 10                           | ⊖ <b>3</b>                | 2.244.980                          | 80.178                    | 2.164.802  | 0.5                   |
| 01-03-2016   | Compra ACTIVO             | Ninguno                           | <u> </u>                     | <b>O</b> 0                | 1.000.000                          | 0                         | 1.000.000  | 2.2                   |

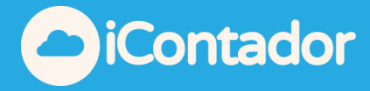

Inmediatamente después de presionar el botón CARGAR, aparecer el siguiente listado con todos los bienes que arrastra de años anterior, en este caso los que ingreso en la apertura y sumadas las compras detectada en el año que está depreciando, en este ejemplo las compras detectadas en el año 2016, como puede ver en la imagen, la apertura tiene 3 ítems y encontrar una compra nueva realizada en 01/03/2016.

| 🗧 🕽 Activo                             | os Fijos 🔳                       |                                                                      |                                                       |                                         |                                     |                              |                                     | <ul> <li>Atrás</li> </ul> |
|----------------------------------------|----------------------------------|----------------------------------------------------------------------|-------------------------------------------------------|-----------------------------------------|-------------------------------------|------------------------------|-------------------------------------|---------------------------|
| Depreciación                           | Apertura Configuración           | 1                                                                    |                                                       |                                         |                                     |                              |                                     |                           |
| Depreciao                              | ción O Cuenta 1                  | 02008   INSTALACIONES                                                | <ul> <li>Cód. Aná</li> </ul>                          | lisis O Sin Cód                         | ligo de Análisis                    | Año 2016                     | · 20                                | Cargar 🖩 Contabilizar     |
| Cuenta Dep                             | preciación Acumulada re          | lacionada DEPRECIACION ACUM                                          | JLADA con el Códig                                    | o Análisis DEP. ACUI                    | I. INTALACIONES                     |                              |                                     |                           |
| 1 Para los bi                          | enes que determine el o          | crédito de Activo Fijo, debe consi                                   | derar los topes esta                                  | ablecidos por la norr                   | nativa vigente. 🗞 Ver               | normativa.                   |                                     |                           |
| 2016                                   | Activar Edición                  |                                                                      |                                                       |                                         |                                     |                              |                                     |                           |
| 🕒 Ver vouche                           | er Corrección Monetaria          | 🖻 Ver voucher Depreciación                                           |                                                       |                                         |                                     |                              |                                     |                           |
| Fecha                                  | Detalle Compra                   | Concepto Depreciación                                                | Depreciación<br>Normal                                | Depreciación<br>acelerada               | Valor Libro<br>Inicial              | Depreciación<br>Acumulada    | Valor Neto                          | %<br>Actualización        |
|                                        |                                  |                                                                      |                                                       |                                         |                                     |                              |                                     |                           |
| 31-03-2015                             | S/COMPRA                         | Instalaciones en gene 💌                                              | <b>I</b> 0                                            | ⊖ <b>3</b>                              | 3.055.883                           | 327.416                      | 2.728.467                           | 2.2                       |
| 31-03-2015<br>31-08-2015               | S/COMPRA<br>S/COMPRA             | Instalaciones en gene * Instalaciones en gene *                      | <ul><li>10</li><li>10</li></ul>                       | ○ 3<br>○ 3                              | 3.055.883<br>2.260.554              | 327.416                      | 2.728.467                           | 2.2                       |
| 31-03-2015<br>31-08-2015<br>30-09-2015 | S/COMPRA<br>S/COMPRA<br>S/COMPRA | Instalaciones en gene   Instalaciones en gene  Instalaciones en gene | <ul><li>10</li><li>10</li><li>10</li><li>10</li></ul> | <ul><li>3</li><li>3</li><li>3</li></ul> | 3.055.883<br>2.260.554<br>2.244.980 | 327.416<br>107.645<br>80.178 | 2.728.467<br>2.152.909<br>2.164.802 | 2.2<br>0.5<br>0.5         |

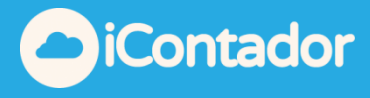

La compra detectada, deberá indicarle el concepto y los años de depreciación si es acelerada o normal, para que realice la depreciación, para ello debe primero presionar el botón Activar Edición, que está al lado del año una vez presionado debe decir Desactivar Edición, esto permite editar la línea de la compra detectada.

| 🔂 Activos Fijos 🗮                                                                             |
|-----------------------------------------------------------------------------------------------|
| Depreciación Apertura Configuración                                                           |
| Depreciación O Cuenta 102008   INSTALACIONES Cód. Análisis                                    |
| Cuenta Depreciación Acumulada relacionada DEPRECIACION ACUMULADA con el Código Análi          |
| Para los bienes que determine el crédito de Activo Fijo, debe considerar los topes establecid |
| 2016 Desactivar Edición                                                                       |

Luego edite la línea indicando el concepto y los años por los que depreciará, como vera automáticamente calculara la depreciación y la corrección del bien

| 2016               | Desactivar Edición                        |                                                       |                        |                           |                        |                           |            |                    |
|--------------------|-------------------------------------------|-------------------------------------------------------|------------------------|---------------------------|------------------------|---------------------------|------------|--------------------|
| Ver vouch<br>Fecha | er Corrección Monetaria<br>Detalle Compra | Distal                                                | Depreciación<br>Normal | Depreciación<br>acelerada | Valor Libro<br>Inicial | Depreciación<br>Acumulada | Valor Neto | %<br>Actualización |
| 31-03-2015         | S/COMPRA                                  | electricas, de oficina,<br>etc.).<br>Instalaciones en | 10                     | ⊖ 3                       | 3.055.883              | 327.416                   | 2.728.467  | 2.2                |
| 31-08-2015         | S/COMPRA                                  | minas y plantas<br>beneficiadoras de<br>minerales.    | 10                     | ⊖ 3                       | 2.260.554              | 107.645                   | 2.152.909  | 0.5                |
| 30-09-2015         | S/COMPRA                                  | Terminales e<br>instalaciones<br>maritimas.           | 10                     | ⊖ <b>3</b>                | 2.244.980              | 80.178                    | 2.164.802  | 0.5                |
| 01-03-2016         | Compra ACTIVO                             | Ninguno A                                             | ۵ ا                    | 0                         | 1.000.000              | 0                         | 1.000.000  | 2.2                |

## Manual Módulo Activos Fijos

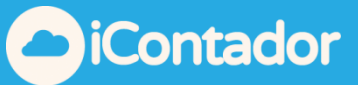

| Depreciación              | Apertura Configuració                     | ón                                    |                              |                                                   |                                                           |                           |              |                          |
|---------------------------|-------------------------------------------|---------------------------------------|------------------------------|---------------------------------------------------|-----------------------------------------------------------|---------------------------|--------------|--------------------------|
| Depreciac                 | ión 🛛 Cuenta                              | 102008   INSTALACIONES                | <ul> <li>Cód. Aná</li> </ul> | lisis O Sin C                                     | ódigo de Análisis                                         | Año 2016                  | T            | 🗲 Cargar 🛛 🖩 Contabiliza |
| 🚯 Cuenta Dep              | preciación Acumulada i                    | relacionada DEPRECIACION ACUM         | ULADA con el Códig           | jo Análisis DEP. ACI                              | JM. INTALACIONES                                          |                           |              |                          |
| Para los bie              | enes que determine e                      | l crédito de Activo Fijo, debe consi  | derar los topes est          | ablecidos por la no                               | rmativa vigente. 🗞 Ve                                     | r normativa.              |              |                          |
| 2016                      | Desactivar Edición                        | ]                                     |                              |                                                   |                                                           |                           |              |                          |
| Ver vouche<br>Fecha       | er Corrección Monetaria<br>Detalle Compra | a 💪 Ver voucher Depreciación          | Depreciación<br>Normal       | Depreciación<br>acelerada                         | Valor Libro<br>Inicial                                    | Depreciación<br>Acumulada | Valor Neto   | %<br>Actualización       |
| 31-03-2015                | S/COMPRA                                  | Instalaciones en gene 💌               | 10                           | <u> </u>                                          | 3.055.883                                                 | 327.416                   | 2.728.467    | 2.2                      |
| 31-08-2015                | S/COMPRA                                  | Instalaciones en gene 🔻               | 10                           | <u> </u>                                          | 2.260.554                                                 | 107.645                   | 2.152.909    | 0.5                      |
| 30-09-2015                | S/COMPRA                                  | Instalaciones en gene 🔻               | 10                           | O 3                                               | 2.244.980                                                 | 80.178                    | 2.164.802    | 0.5                      |
| 01-03-2016                | Compra ACTIVO                             | Instalaciones en gene 🔻               | 10                           | O 3                                               | 1.000.000                                                 | 0                         | 1.000.000    | 2.2                      |
| Total                     |                                           |                                       |                              |                                                   | 8.561.417                                                 | 515.239                   | 8.046.178    |                          |
| Depreciac<br>• Cuenta Dep | Una vez                                   | realizado los cam                     | bios, pres<br>Cód. Anális    | ione el bo<br>sis OSIN Códi<br>Análisis DEP. ACUM | otón <b>"GUAR</b><br>go de Análisis Año<br>. INTALACIONES | <b>DAR".</b>              | • <b>C</b> C | rgar 📾 Contabilizar      |
| 1 Para los bi             | enes que determine el                     | l crédito de Activo Fijo, debe consid | erar los topes estab         | lecidos por la norm                               | ativa vigente. 🗞 Ver no                                   | ormativa.                 |              |                          |
| 2016                      | Desactivar Edición                        | ]                                     |                              |                                                   |                                                           |                           |              |                          |
| 🕒 Ver vouche              | er Corrección Monetaria                   | a 🖸 Ver voucher Depreciación          |                              |                                                   |                                                           |                           |              |                          |
| Fecha                     | Detalle Compra                            | Concepto Depreciación                 | Depreciación<br>Normal       | Depreciación<br>acelerada                         | Valor Libro<br>Inicial                                    | Depreciación<br>Acumulada | Valor Neto   | %<br>Actualización       |
| 31-03-2015                | S/COMPRA                                  | Instalaciones en gene 💌               | 10                           | ⊖ <b>3</b>                                        | 3.055.883                                                 | 327.416                   | 2.728.467    | 2.2                      |
| 31-08-2015                | S/COMPRA                                  | Instalaciones en gene 🔻               | 10                           | ⊖ <b>3</b>                                        | 2.260.554                                                 | 107.645                   | 2.152.909    | 0.5                      |
| 30-09-2015                | S/COMPRA                                  | Instalaciones en gene 🔻               | 10                           | <b>○</b> 3                                        | 2.244.980                                                 | 80.178                    | 2.164.802    | 0.5                      |
| 01-03-2016                | Compra ACTIVO                             | Instalaciones en gene 🔻               | 10                           | О 3                                               | 1.000.000                                                 | 0                         | 1.000.000    | 2.2                      |

8.561.417

515.239

Total

>

Guardar Eliminar

8.046.178

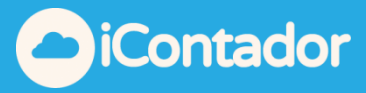

Una vez finalizado este proceso, deberá contabilizar estos movimientos, presionando el botón "**CONTABILIZAR**" como lo indica la imagen

| 🗧 🛛 Activo   | s Fijos 🗧            |                                        |                              |                           |                        |                           |            | Atrás                 |
|--------------|----------------------|----------------------------------------|------------------------------|---------------------------|------------------------|---------------------------|------------|-----------------------|
| Depreciación | Apertura Configura   | ción                                   |                              |                           |                        |                           |            |                       |
| Depreciac    | ión 🛛 Cuenta         | 102008   INSTALACIONES                 | <ul> <li>Cód. Aná</li> </ul> | álisis Ø Sin Cód          | digo de Análisis       | Año 2016                  | • •        | Cargar 🖩 Contabilizar |
| 🚯 Cuenta Dep | preciación Acumulada | a relacionada DEPRECIACION ACUMU       | JLADA con el Códig           | go Análisis DEP. ACUI     | M. INTALACIONES        |                           |            |                       |
| Para los bie | enes que determine   | el crédito de Activo Fijo, debe consid | lerar los topes est          | ablecidos por la nori     | mativa vigente. % Ver  | normativa.                |            |                       |
| 2016         | Desactivar Edición   |                                        |                              |                           |                        |                           |            |                       |
| 🕒 Ver vouche | er Corrección Moneta | ria 🛛 🗋 Ver voucher Depreciación       |                              |                           |                        |                           |            |                       |
| Fecha        | Detalle Compr        | a Concepto Depreciación                | Depreciación<br>Normal       | Depreciación<br>acelerada | Valor Libro<br>Inicial | Depreciación<br>Acumulada | Valor Neto | %<br>Actualización    |
| 31-03-2015   | S/COMPRA             | Instalaciones en gene 🔻                | 10                           | O 3                       | 3.055.883              | 327.416                   | 2.728.467  | 2.2                   |
| 31-08-2015   | S/COMPRA             | Instalaciones en gene 🔻                | 10                           | ⊖ 3                       | 2.260.554              | 107.645                   | 2.152.909  | 0.5                   |
| 30-09-2015   | S/COMPRA             | Instalaciones en gene 🔻                | I0                           | ⊖ <b>3</b>                | 2.244.980              | 80.178                    | 2.164.802  | 0.5                   |
| 01-03-2016   | Compra ACTIVO        | Instalaciones en gene 🔻                | ● 10                         | ⊖ 3                       | 1.000.000              | 0                         | 1.000.000  | 2.2                   |
| Total        |                      |                                        |                              |                           | 8.561.417              | 515.239                   | 8.046.178  |                       |

Luego le aparecerá el detalle del asiento contable, para que usted lo confirme presionando nuevamente el botón "**Contabilizar**"

| ontabilizar Activos Fijos  |                         |           |           |                                 |                   |         |         |
|----------------------------|-------------------------|-----------|-----------|---------------------------------|-------------------|---------|---------|
| Fecha Contabilizacion      | 31-12-2016              |           |           |                                 |                   |         |         |
| Voucher Depreciación –     |                         |           |           | – Voucher Correción Monet       | aría ———          |         |         |
| Glosa                      |                         |           |           | Glosa                           |                   |         |         |
| Depreciación INSTALACIONES | del año 2016            |           |           | Corrección Monetaria INSTALACIO | ONES del año 2016 |         |         |
|                            |                         |           |           |                                 |                   |         |         |
| Cuenta                     | Código Análisis         | Debe      | Haber     | Cuenta                          | Código Análisis   | Debe    | Haber   |
| DEPRECIACION               |                         | 1.196.695 |           | INSTALACIONES                   |                   | 226.339 |         |
| DEPRECIACION ACUMULADA     | DEP. ACUM. INTALACIONES |           | 1.196.695 | CORRECCION MONERARIA            |                   |         | 226.339 |

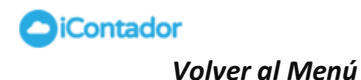

Contabilizar Cerrar